# Participant Guide

ILOxUNDP Youth Employment and Entrepreneurship in Asia-Pacific

06 October 2021

14.00 - 15.30 (Bangkok Time / GMT +7)

-----

# **Zoom Best Practices**

- We highly recommend joining the Zoom Meeting using a computer.
- Please make sure that you have the most recent version of Zoom. You can download the latest Zoom Client for Meetings <u>here.</u>
- Have a stable internet connection. Depending on your context, you may consider having a back-up connection such as a mobile hotspot.
- Restart your computer before joining your scheduled events. Ensure no other video applications are holding onto audio or video, and shut down any non-essential applications for optimal computer performance.
- Use headphones when participating. This will ensure that you have the clearest audio experience.

## How to use Zoom Meeting

#### Display Name

Please make sure to change your display name in Zoom as "Name Surname – Organization" (e.g. "Victoria Walker – DCAF ISSAT").

How to change your display name in Zoom Meeting:

- 1. From the Zoom Room click on the "Participants" icon in the control panel at the bottom of the window.
- 2. A Participants window will appear. Click the "Rename" button.
- 3. Enter your new name in the "New Screen Name" field.
- 4. Click on the "OK" blue button.

## Video Layout

When you are in the Zoom Meeting, you can choose from different video layouts on the top right of your screen.

How to change the video layout:

- 1. Speaker view is the default video layout. It will switch the large video window between who is speaking. If it is a one-on-one meeting, it will display your video at the top, and the other participant's video below.
- 2. Gallery view allows you to see up to 49 participants at a time.
- 3. If the host is presenting a PowerPoint presentation, you will need to switch to the Side-by-Side Mode. To do so, click on View Options at the top of your screen and choose Side-by-Side mode.

# Adding Comments & Asking Questions

If during the meeting you have a question, please feel free to add a comment/question in the chat box.

- 1. To send a chat message, click the "Chat" button to open the chat window.
- 2. In the chat window, you can use the dropdown menu to choose whether to send the message to everyone or only to the host or a participant.